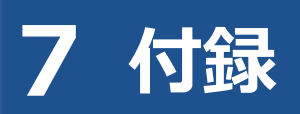

## 7.1 エラーメッセージと対処方法

## システムの操作でエラーが発生したときは、エラーメッセージが表示されます。

| エラー<br>コード | メッセージ                             | 対処方法             |
|------------|-----------------------------------|------------------|
| EE001      | 【エラー: EE001】初度登録年月または初度検査年月に不     | メッセージに従って対処してくださ |
|            | 正な元号、年、月が選択されています。                | い。               |
| EE002      | 【エラー:EE002】集計範囲は、Oカ月以内で指定してく      | メッセージに従って対処してくだ  |
|            | ださい。                              | さい。              |
|            | <b>⊗</b> ×ŧ                       |                  |
|            | 〇には数字が表示されます。                     |                  |
| EE003      | 【エラー:EE003】判定日の範囲は、〇年以内で指定して      | メッセージに従って対処してくだ  |
|            | ください。                             | さい。              |
|            | <b>⊗</b> ×ŧ                       |                  |
|            | 〇には数字が表示されます。                     |                  |
| EE004      | 【エラー:EE004】OBD 検査結果情報の取得に失敗しまし    | メッセージに従って対処してくだ  |
|            | た。                                | さい。              |
| EE005      | 【エラー:EE005】OBD 検査結果_DTC_XML 情報の取得 | メッセージに従って対処してくだ  |
|            | に失敗しました。                          | さい。              |
| EE006      | 【エラー:EE006】接続端子の位置情報を取得できません      | メッセージに従って対処してくだ  |
|            | でした。                              | さい。              |
| EE007      | 【エラー:EE007】事業場別検査結果 CSV 出力に失敗しま   | メッセージに従って対処してくだ  |
|            | した。                               | さい。              |
| EE008      | 【エラー:EE008】検査員別検査結果 CSV 出力に失敗しま   | メッセージに従って対処してくだ  |
|            | した。                               | さい。              |
| EE009      | 【エラー:EE009】検査員別実績集計結果の取得に失敗し      | メッセージに従って対処してくだ  |
|            | ました。                              | さい。              |
| EE010      | 【エラー: EE010】OBD 検査結果参照 CSV 出力に失敗し | メッセージに従って対処してくだ  |
|            | ました。                              | さい。              |
| EE011      | 【エラー:EE011】OBD 検査結果参照(詳細)CSV 出力   | メッセージに従って対処してくだ  |
|            | に失敗しました。                          | さい。              |

7.2 OBD 検査ポータル

| エラー<br>コード | メッセージ                            | 対処方法            |
|------------|----------------------------------|-----------------|
| EE012      | 【エラー:EE012】OBD 検査結果帳票出力に失敗しまし    | メッセージに従って対処してくだ |
|            | た。                               | さい。             |
| EE013      | 【エラー:EE013】OBD 検査結果参照(簡易 CSV)CSV | メッセージに従って対処してくだ |
|            | 出力に失敗しました。                       | さい。             |
| EE014      | 【エラー:EE014】認定試験用ログ出力に失敗しました。     | メッセージに従って対処してくだ |
|            |                                  | さい。             |
| EE015      | 【エラー: EE015】 入力された型式が存在しませんでし    | メッセージに従って対処してくだ |
|            | た。入力した内容に誤りがない場合は本機能で検索可能な       | さい。             |
|            | 型式ではありません。                       |                 |
| EE016      | 【エラー:EE016】パスワードの有効期限が切れていま      | メッセージに従って対処してくだ |
|            | す。所属する組織の管理者もしくは責任者にパスワードの       | さい。             |
|            | 再発行を依頼してください。                    |                 |
| EE017      | 【エラー:EE017】削除理由は{max}文字以内で入力して   | メッセージに従って対処してくだ |
|            | ください。                            | さい。             |
| EE018      | 【エラー:EE018】OBD 検査結果削除に失敗しました。    | メッセージに従って対処してくだ |
|            |                                  | さい。             |

## 7.2 OBD 検査ポータル

OBD 検査ポータルの URL は以下になります。

URL : https://www.obd.naltec.go.jp

## 7.3 改訂履歴

| 日付         | 版数      | 改訂内容                                        |
|------------|---------|---------------------------------------------|
| 2023.03.30 | 第1版     | 新規作成                                        |
| 2023.06.02 | 第 1.1 版 | • 「2.1 ログインとログアウト」(P.11)に記載のご注意にて、特定 DTC 照  |
|            |         | 会アプリにおいて初回ログインを実施していた場合、OBD 検査果参照シス         |
|            |         | テムでの初回ログインが不要である旨追加。                        |
|            |         | • 「3.2 OBD 検査対象の型式かどうかを検索する」(P.26) に記載の「OBD |
|            |         | 検査開始年月日」の吹き出し説明文を修正。                        |
| 2023.09.19 | 第1.2版   | • 以下の記載について、説明文をわかりやすい表現に修正。                |
|            |         | - P. 5、10、11、12、13、16、19、28、32、36、38、39、44、 |
|            |         | 47、49                                       |

OBD 検査結果参照システム 操作マニュアル

|                                        |                               | • 以下の記載について、補足説明の追加。                                                                                                    |
|----------------------------------------|-------------------------------|----------------------------------------------------------------------------------------------------|
|                                        |                               | - 「■OBD 検査とは」(P.8) に記載のメモにて、OBD 検査対象車であっ                                                                                                    |
|                                        |                               | ても OBD 検査不要となる条件を追加。                                                                                                    |
|                                        |                               | - 「■本システムにログインする(初回)」(P.10)に記載のメモにて、                                                                                                    |
|                                        |                               | 証明書を選択する手順を追加。                                                                                                    |
|                                        |                               | - 「■本システムにログインする(2回目以降)」(P.15)に記載のメモ                                                                                                    |
|                                        |                               | にて、証明書を選択する手順を追加。                                                                                                    |
|                                        |                               | - 「4.1 概要」(P.29)に記載のメモにて、OBD 検査結果の検索条件を                                                                                                    |
|                                        |                               | 追加。                                                                                                    |
|                                        |                               | - 「4.4 検査結果を帳票 PDF ファイルに出力する」(P.41)の手順 4 に                                                                                                    |
|                                        |                               | ついて、警告灯判定を行った場合の表示の説明を追加。                                                                                                    |
| 2024.03.25                             | 第1.3版                         | • クライアント証明書の選択について、説明の記載を見直し。                                                                                                    |
|                                        |                               | - 「■本システムにログインする(初回)」(P.10)                                                                                                    |
|                                        |                               | - 「■本システムにログインする(2回目以降)」(P.15)                                                                                                    |
|                                        |                               | • 事業場の名称を変更した場合、表示される名称も変わる旨、追記。(P.31、                                                                                                    |
|                                        |                               | 35)                                                                                                    |
|                                        |                               | • コールセンターの対応時間が 2024 年 4 月から変更になる旨、記載。                                                                                                    |
|                                        |                               |                                                                                                    |
|                                        |                               | (P.51)                                                                                                    |
| 2024.09.17                             | 第 1.4 版                       | (P.51)<br>• システム改修に伴い、以下の説明を修正。                                                                                                    |
| 2024.09.17                             | 第 1.4 版                       | <ul> <li>(P.51)</li> <li>・システム改修に伴い、以下の説明を修正。</li> <li>- 「■本システムの機能」(P.8)に新規機能の概要説明を追加。</li> </ul>                                                                                                    |
| 2024.09.17                             | 第 1.4 版                       | <ul> <li>(P.51)</li> <li>システム改修に伴い、以下の説明を修正。</li> <li>- 「■本システムの機能」(P.8)に新規機能の概要説明を追加。</li> <li>- 「5.7 特定 DTC 照会アプリをダウンロードする」(P.50)に新規機能の</li> </ul>                                                                                                    |
| 2024.09.17                             | 第 1.4 版                       | <ul> <li>(P.51)</li> <li>システム改修に伴い、以下の説明を修正。</li> <li>- 「■本システムの機能」(P.8)に新規機能の概要説明を追加。</li> <li>- 「5.7 特定 DTC 照会アプリをダウンロードする」(P.50)に新規機能の<br/>説明を追加。</li> </ul>                                                                                                    |
| 2024.09.17                             | 第 1.4 版                       | <ul> <li>(P.51)</li> <li>システム改修に伴い、以下の説明を修正。         <ul> <li>「■本システムの機能」(P.8)に新規機能の概要説明を追加。</li> <li>「5.7 特定 DTC 照会アプリをダウンロードする」(P.50)に新規機能の<br/>説明を追加。</li> <li>以下の記載について、説明文をわかりやすい表現に修正。</li> </ul> </li> </ul>                                                                                                    |
| 2024.09.17                             | 第 1.4 版                       | <ul> <li>(P.51)</li> <li>システム改修に伴い、以下の説明を修正。</li> <li>「■本システムの機能」(P.8)に新規機能の概要説明を追加。</li> <li>「5.7 特定 DTC 照会アプリをダウンロードする」(P.50)に新規機能の<br/>説明を追加。</li> <li>以下の記載について、説明文をわかりやすい表現に修正。</li> <li>P.9、13、16、26、44、53</li> </ul>                                                                                                    |
| 2024.09.17<br>2024.12.09               | 第 1.4 版<br>第 1.5 版            | <ul> <li>(P.51)</li> <li>システム改修に伴い、以下の説明を修正。</li> <li>「■本システムの機能」(P.8)に新規機能の概要説明を追加。</li> <li>「5.7 特定 DTC 照会アプリをダウンロードする」(P.50)に新規機能の<br/>説明を追加。</li> <li>以下の記載について、説明文をわかりやすい表現に修正。</li> <li>P.9、13、16、26、44、53</li> <li>システム改修に伴い、以下の説明を修正。</li> </ul>                                                                                                    |
| 2024.09.17<br>2024.12.09               | 第 1.4 版<br>第 1.5 版            | <ul> <li>(P.51)</li> <li>システム改修に伴い、以下の説明を修正。</li> <li>- 「■本システムの機能」(P.8)に新規機能の概要説明を追加。</li> <li>- 「5.7 特定 DTC 照会アプリをダウンロードする」(P.50)に新規機能の<br/>説明を追加。</li> <li>以下の記載について、説明文をわかりやすい表現に修正。</li> <li>- P.9、13、16、26、44、53</li> <li>システム改修に伴い、以下の説明を修正。</li> <li>- P.35、36、37、38、39</li> </ul>                                                                                                    |
| 2024.09.17<br>2024.12.09<br>2025.04.13 | 第 1.4 版<br>第 1.5 版<br>第 1.6 版 | <ul> <li>(P.51)</li> <li>システム改修に伴い、以下の説明を修正。 <ul> <li>「■本システムの機能」(P.8)に新規機能の概要説明を追加。</li> <li>「5.7 特定 DTC 照会アプリをダウンロードする」(P.50)に新規機能の<br/>説明を追加。</li> </ul> </li> <li>以下の記載について、説明文をわかりやすい表現に修正。 <ul> <li>P.9、13、16、26、44、53</li> </ul> </li> <li>システム改修に伴い、以下の説明を修正。 <ul> <li>P.35、36、37、38、39</li> </ul> </li> <li>システム改修に伴い、以下を修正。</li> </ul>                                                                                                    |
| 2024.09.17<br>2024.12.09<br>2025.04.13 | 第 1.4 版<br>第 1.5 版<br>第 1.6 版 | <ul> <li>(P.51)</li> <li>システム改修に伴い、以下の説明を修正。 <ul> <li>「■本システムの機能」(P.8)に新規機能の概要説明を追加。</li> <li>「5.7 特定 DTC 照会アプリをダウンロードする」(P.50)に新規機能の<br/>説明を追加。</li> </ul> </li> <li>以下の記載について、説明文をわかりやすい表現に修正。 <ul> <li>P.9、13、16、26、44、53</li> </ul> </li> <li>システム改修に伴い、以下の説明を修正。 <ul> <li>P.35、36、37、38、39</li> </ul> </li> <li>システム改修に伴い、以下を修正。 <ul> <li>「■OBD 検査結果の詳細を確認する」(P.35、36、37、38、39)の</li> </ul> </li> </ul>                                                                                        |
| 2024.09.17<br>2024.12.09<br>2025.04.13 | 第 1.4 版<br>第 1.5 版<br>第 1.6 版 | <ul> <li>(P.51)</li> <li>システム改修に伴い、以下の説明を修正。 <ul> <li>「■本システムの機能」(P.8)に新規機能の概要説明を追加。</li> <li>「5.7 特定 DTC 照会アプリをダウンロードする」(P.50)に新規機能の<br/>説明を追加。</li> </ul> </li> <li>以下の記載について、説明文をわかりやすい表現に修正。 <ul> <li>P.9、13、16、26、44、53</li> </ul> </li> <li>システム改修に伴い、以下の説明を修正。 <ul> <li>P.35、36、37、38、39</li> </ul> </li> <li>システム改修に伴い、以下を修正。</li> <li>「■OBD 検査結果の詳細を確認する」(P.35、36、37、38、39)の<br/>画面を差し替え。</li> </ul>                                                                                       |
| 2024.09.17<br>2024.12.09<br>2025.04.13 | 第 1.4 版<br>第 1.5 版<br>第 1.6 版 | <ul> <li>(P.51)</li> <li>システム改修に伴い、以下の説明を修正。 <ul> <li>「■本システムの機能」(P.8)に新規機能の概要説明を追加。</li> <li>「5.7 特定 DTC 照会アプリをダウンロードする」(P.50)に新規機能の<br/>説明を追加。</li> </ul> </li> <li>以下の記載について、説明文をわかりやすい表現に修正。 <ul> <li>P.9、13、16、26、44、53</li> </ul> </li> <li>システム改修に伴い、以下の説明を修正。 <ul> <li>P.35、36、37、38、39</li> </ul> </li> <li>システム改修に伴い、以下を修正。</li> <li>「■OBD 検査結果の詳細を確認する」(P.35、36、37、38、39)の<br/>画面を差し替え。 <ul> <li>「5.8 検査結果を削除する」(P.53)の説明を追加。</li> </ul> </li> </ul>                                     |
| 2024.09.17<br>2024.12.09<br>2025.04.13 | 第 1.4 版<br>第 1.5 版<br>第 1.6 版 | <ul> <li>(P.51)</li> <li>システム改修に伴い、以下の説明を修正。 <ul> <li>「■本システムの機能」(P.8)に新規機能の概要説明を追加。</li> <li>「5.7 特定 DTC 照会アプリをダウンロードする」(P.50)に新規機能の<br/>説明を追加。</li> </ul> </li> <li>以下の記載について、説明文をわかりやすい表現に修正。 <ul> <li>P.9、13、16、26、44、53</li> </ul> </li> <li>システム改修に伴い、以下の説明を修正。 <ul> <li>P.35、36、37、38、39</li> </ul> </li> <li>システム改修に伴い、以下を修正。 <ul> <li>「■OBD 検査結果の詳細を確認する」(P.35、36、37、38、39)の<br/>画面を差し替え。</li> <li>「5.8 検査結果を削除する」(P.53)の説明を追加。</li> </ul> </li> <li>以下の記載について、説明文をわかりやすい表現に修正。</li> </ul> |